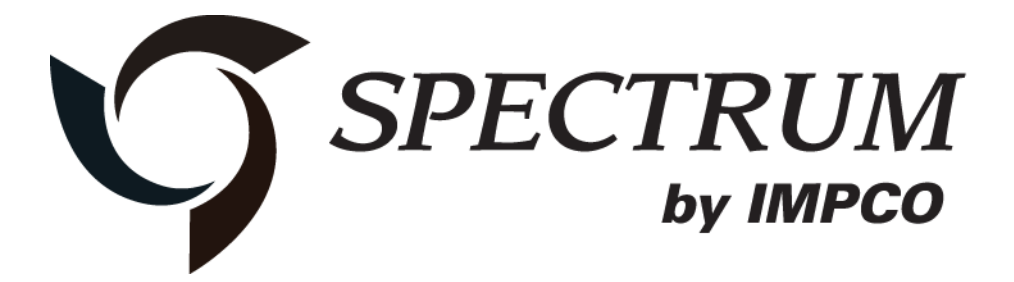

# Series IV

# Diagnostic Scan Tool (DST)

# **Instruction Manual**

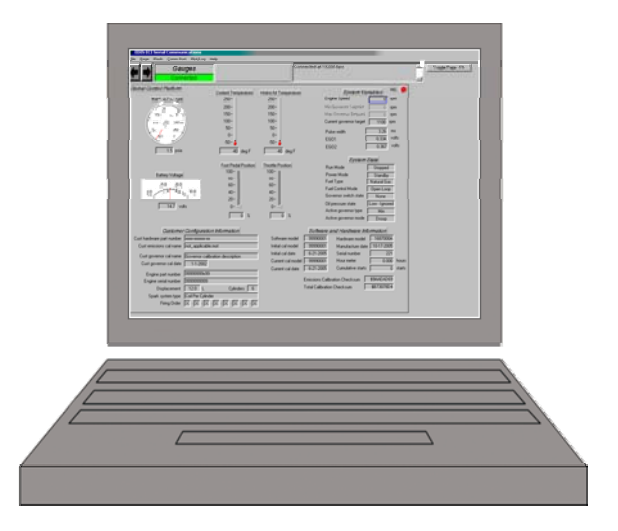

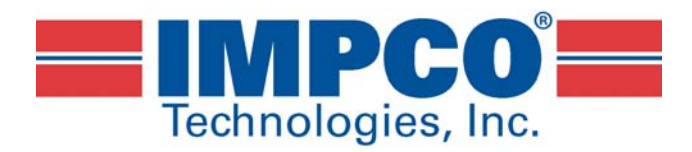

June, 2013

#### DST Software Installation Instructions

#### DST INSTALLATION INSTRUCTIONS

Before installing the DST software, please be sure your computer meets the minimum system requirements.

Minimum Operating Windows Version Spectrum II Spectrum III Spectrum IV System PC RAM Windows 8 32- & 64-bit • Windows 7 32- & 64-bit 1 GB • • • 512 MB Windows Vista 32- & 64-bit • • Windows XP 256 MB 32- & 64-bit ٠ ٠ Windows 2000 32-bit 128 MB • •

Supported Laptop Operating Systems:

#### Additional:

• Display capable of at least 1024 x 768 screen resolution and one available USB port.

NOTE: Examples and snapshots used in this manual are based off of the initial DST tool release as of August, 2011 using the Windows 7 operating system. This tool is used for multiple fuel systems and is frequently updated. Snapshot illustrations may vary depending on the installed operating system and changes included in any updated DST display Interface. This software has the ability to automatically detect functions that may or may not be used in any one particular fuel system. In this instance unused or irrelevant values and graphic displays will be shaded in gray on the DST display screens. Terms, names and descriptions of systems and other servicing procedures may be updated periodically with new DST installation software.

### Ifak Driver and Utility Installation:

(skip if using a Kvaser)

**NOTE:** Close any open applications prior to installing the DST.

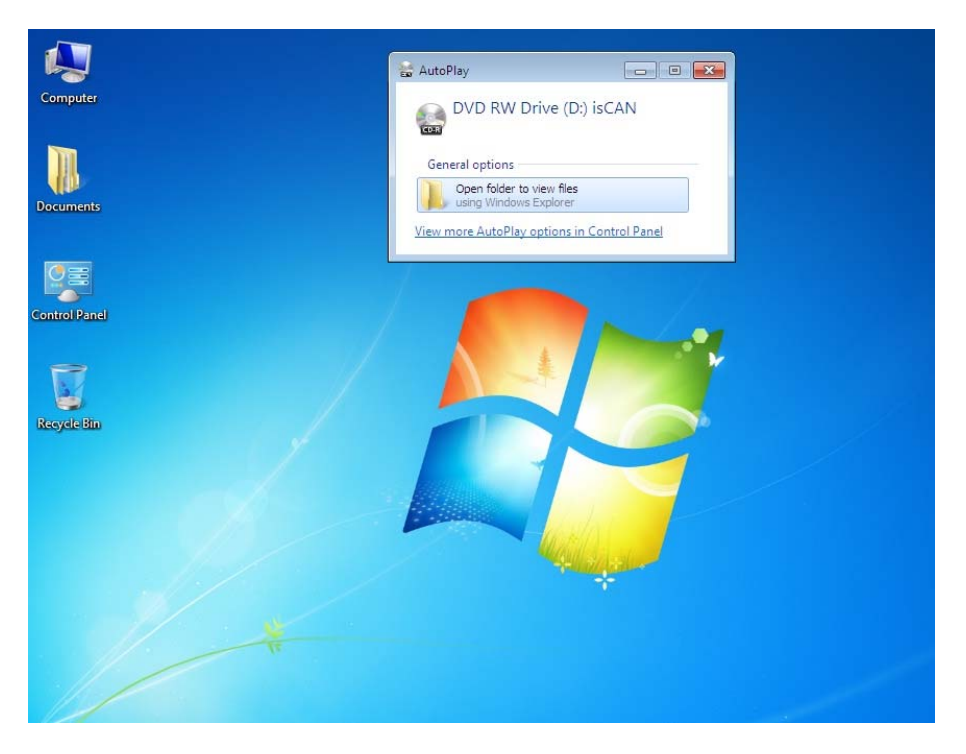

Insert the Ifak CD included with your USB to CAN adapter and open the file folder.

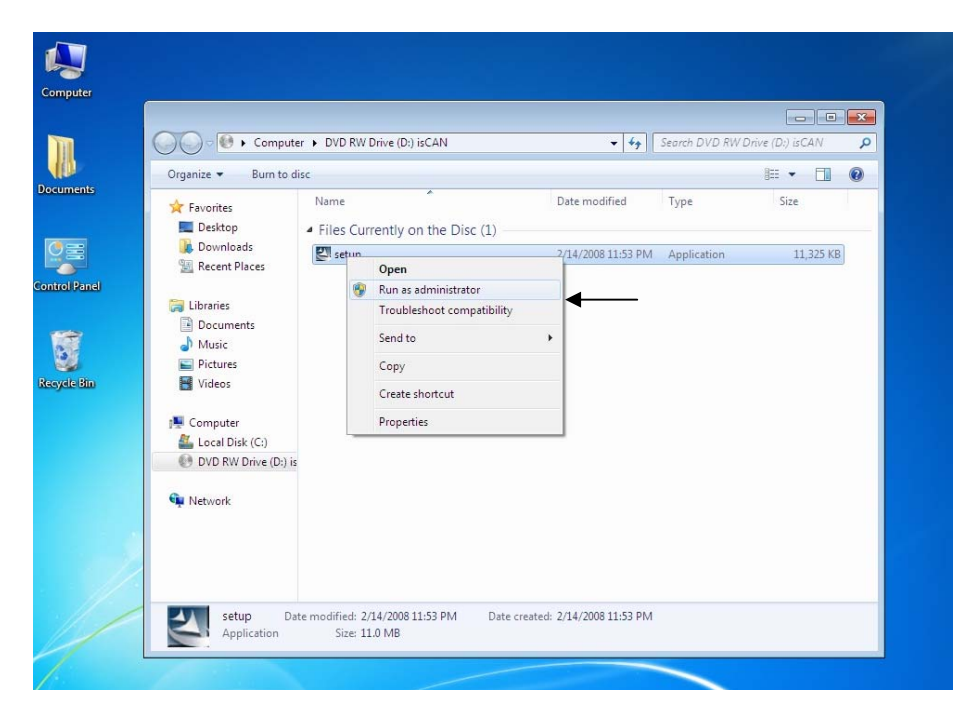

For users with restricted rights using Windows 7 or Windows Vista, select **Run as administrator** as shown above. For all others, select the **Setup file**. You may receive a Windows message asking you to confirm the installation request by an unknown publisher. You must select **Yes** to continue the installation.

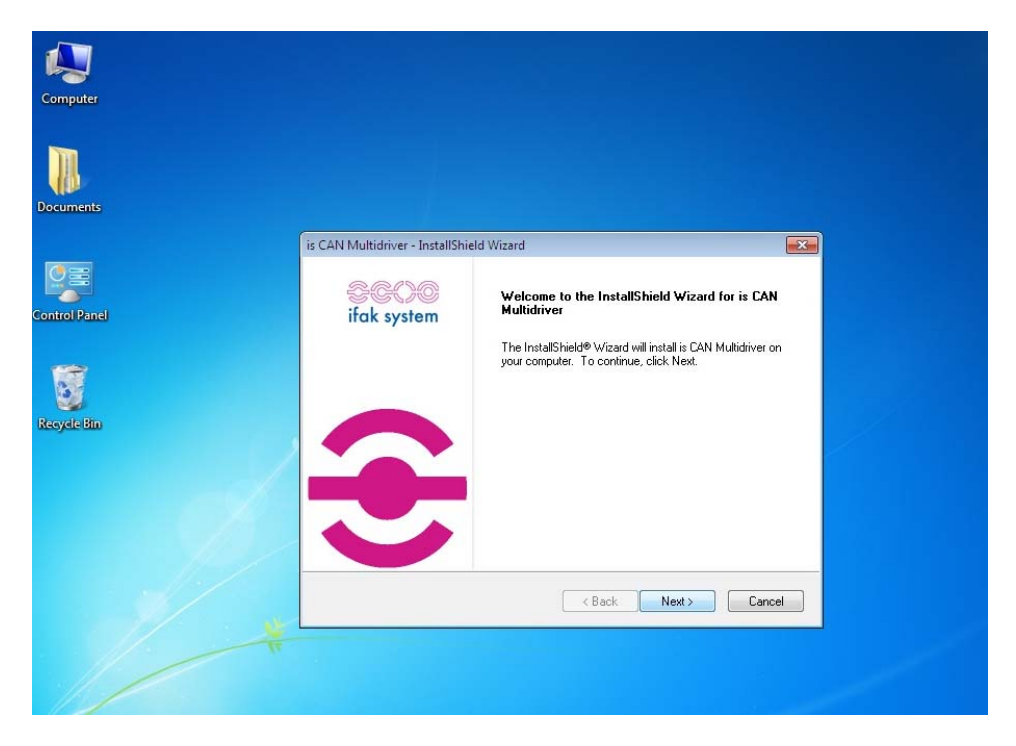

Select the **Next** box to continue with the installation.

| Documents    | is CAN Multidriver - InstallShield Wizard                   |
|--------------|-------------------------------------------------------------|
|              | Customer Information Control Please enter your information. |
| ontrol Panel | User Name:<br>Spec Tech<br>Company Name:                    |
| teoyele Bin  | I<br>Install this application for:                          |
|              | InstallShield                                               |
|              |                                                             |

Enter your company name or organization and click the **Next** box. Follow the next steps using the recommended defaults.

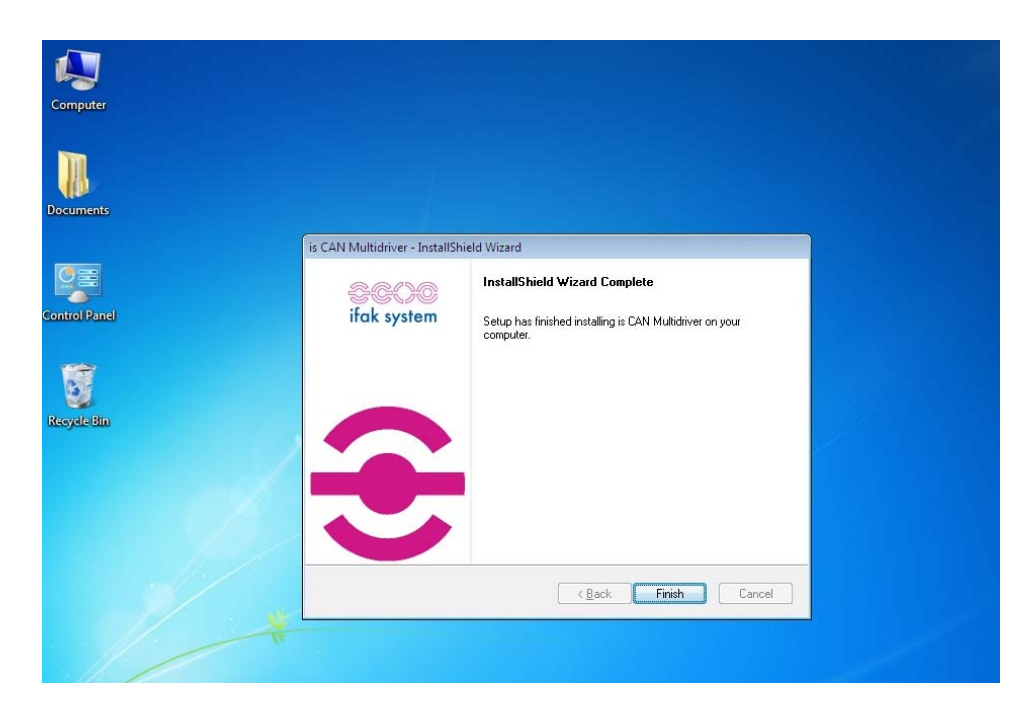

Click the **Finish** box to complete the installation. It is now recommended you re-boot your computer.

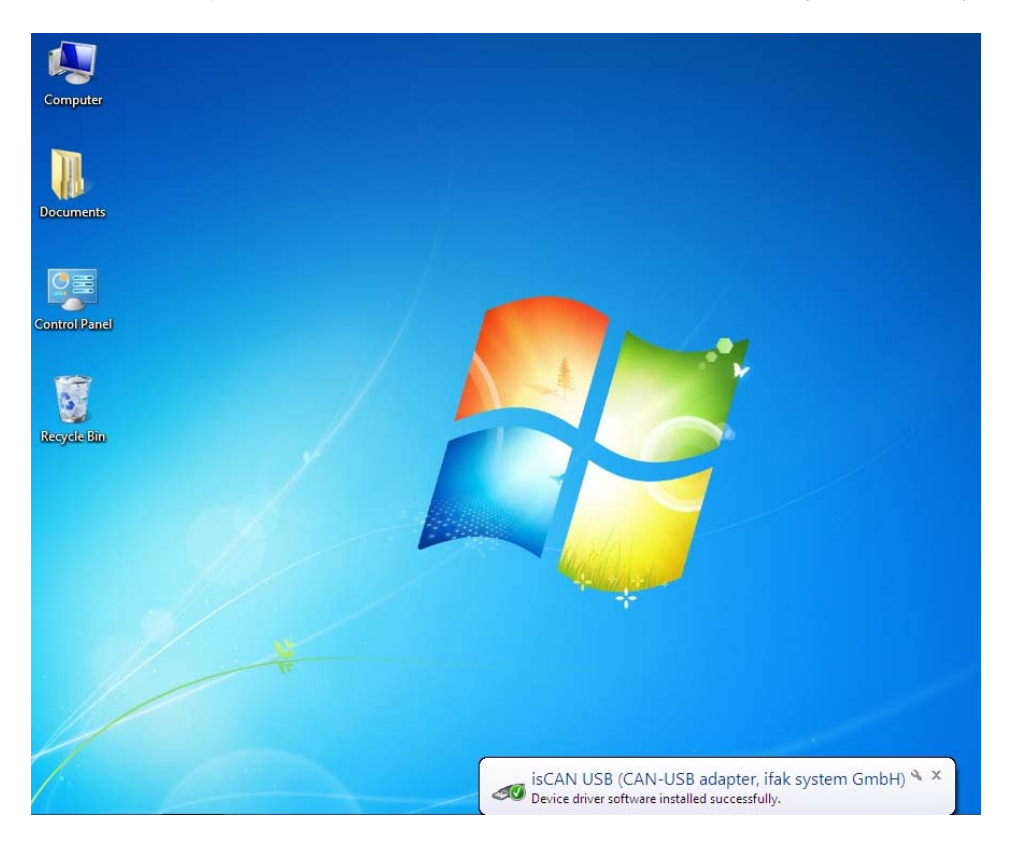

Connect the Ifak adapter to an available USB port. You may see a message confirming you wish to make changes to the computer from an unknown publisher. If so, you must select the **Yes** box to continue the installation. Windows will now install the Ifak driver to your computer. You should see a message confirming the driver was successfully installed as shown above.

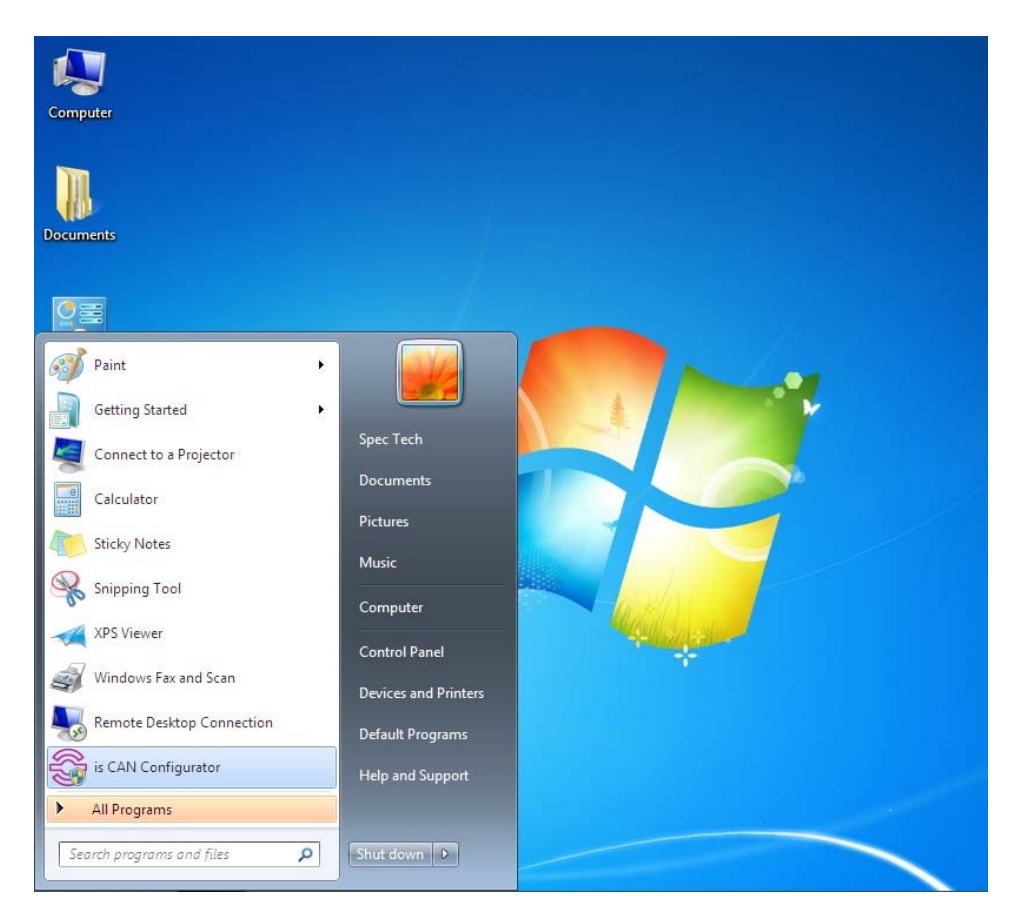

Open the **Start** menu. You should see the isCAN Configuration utility confirming the utility installation. Select the **isCAN Configurator**.

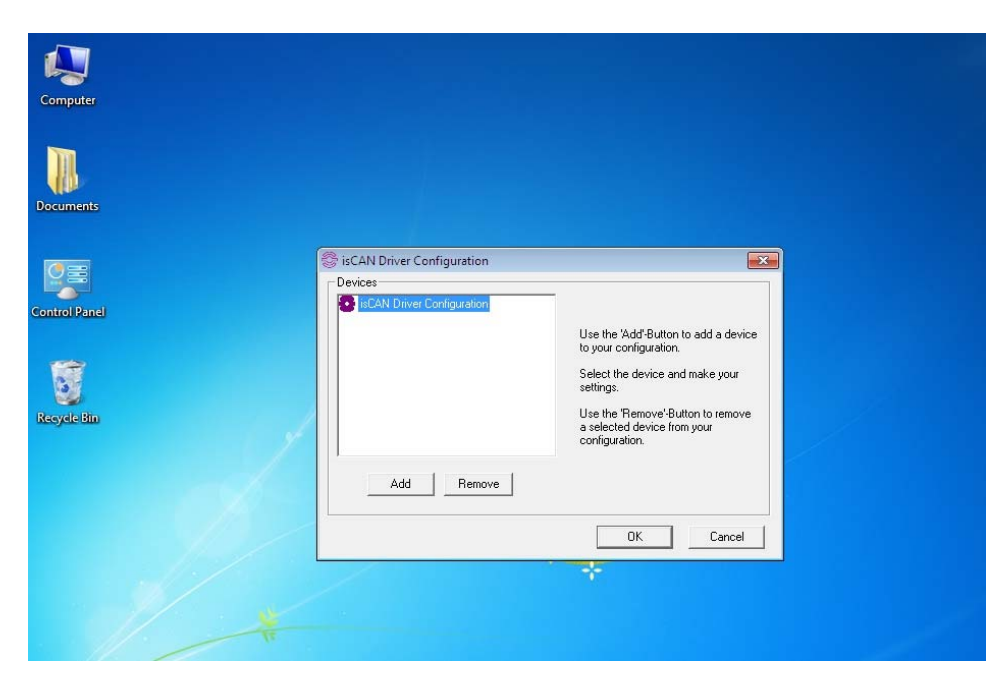

Click the Add box.

| Computer<br>Documents |                                                                                                  |                                                      |
|-----------------------|--------------------------------------------------------------------------------------------------|------------------------------------------------------|
| Control Panel         | SisCAN Driver Configuration  Devices  Add Device  C PCI C PCI C PCI C USB C NetCube C Empty-Slot | EX<br>to add a device<br>d make your<br>OK<br>Cancel |
|                       |                                                                                                  | DK Cancel                                            |

Select the **USB** button, then click the **OK** box.

| Computer      |                                                                                                    |                                           |
|---------------|----------------------------------------------------------------------------------------------------|-------------------------------------------|
| Documents     |                                                                                                    |                                           |
| Control Panel | <ul> <li>isCAN Driver Configuration</li> <li>Devices</li> <li>isCAN Driver Configuration</li> <li>a Device 0 (USB-Device)</li> </ul> | Device: USB-Device                        |
| Recycle Bin   |                                                                                                    | Serial No. 5949<br>Search attached device |
|               | AddRemove                                                                                                    |                                           |
|               |                                                                                                    | OK Cancel                                 |
|               |                                                                                                    |                                           |

Click on the Search attached device box.

| Computer<br>Documents |                                                                                                    |  |
|-----------------------|----------------------------------------------------------------------------------------------------|--|
| Control Panel         | SisCAN Driver Configuration     EX       Devices     Device: USB-Device       Image: Select     Image: Select       Image: Select     Cancel |  |
|                       | DK Cancel                                                                                                    |  |

When the Ifak device serial number is shown, click the **Select** box, then click the **OK** box. The Ifak driver and utility installation is now complete. If you had problems during this installation please see the additional information and test instructions for your Ifak adapter included with your service test kit.

#### **Spectrum Series IV DST Software Installation:**

The installation files may have been provided to you by internet download\*, CD or other media storage. Regardless of the delivery system, please follow the instructions to install the DST software below. If the files were supplied to you in a .zip file format it is strongly recommended that the files are first unzipped before proceeding with the DST software installation.

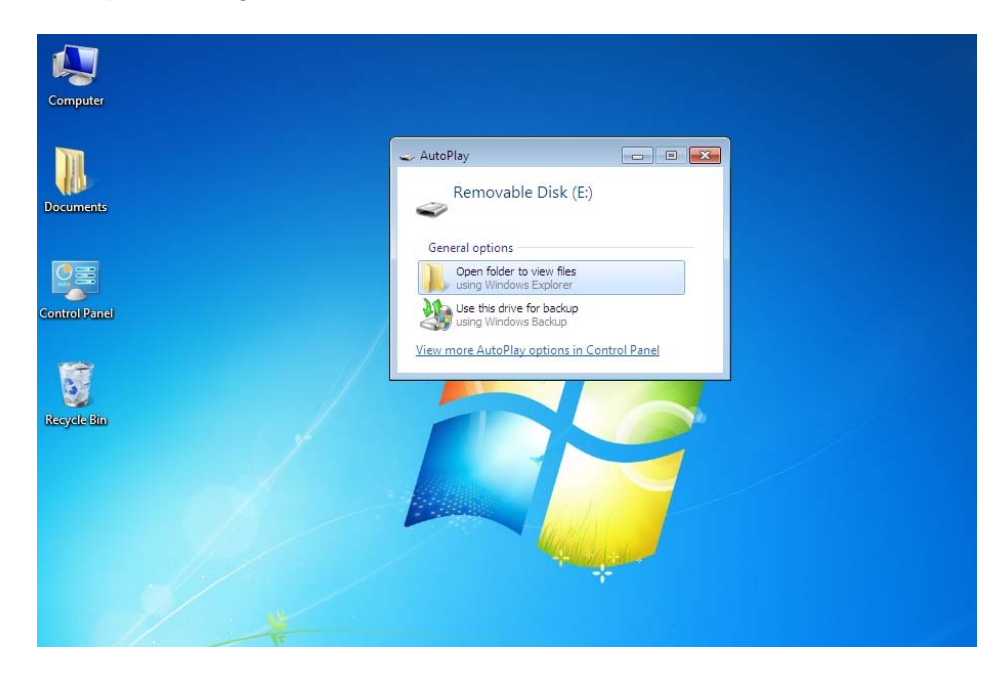

Insert the CD, USB flash drive, other storage media or find the location where the DST software has been saved on your computer.

| Computer                             | ▶ Removable Disk (E:) ▶      |                   | Search Removal | ole Disk (E:) | Q |
|--------------------------------------|------------------------------|-------------------|----------------|---------------|---|
| Organize 👻 👸 Open                    | Share with 🔻 Burn New folder |                   |                |               | 0 |
| 🔆 Favorites                          | Name                         | Date modified     | Туре           | Size          |   |
| 💻 Desktop                            | 📕 Spectrum_Series_IV_DST     | 3/15/2010 1:41 PM | File folder    |               |   |
| Downloads                            |                              |                   |                |               |   |
| Meteric Places                       |                              |                   |                |               |   |
| 🧊 Libraries                          |                              |                   |                |               |   |
| Documents                            |                              |                   |                |               |   |
| Music                                |                              |                   |                |               |   |
| Videos                               |                              |                   |                |               |   |
|                                      |                              |                   |                |               |   |
| 🖳 Computer                           |                              |                   |                |               |   |
| Local Disk (C:) DVD RW Drive (D-) is |                              |                   |                |               |   |
| Removable Disk (E:)                  |                              |                   |                |               |   |
| 🍶 Spectrum_Series_P                  |                              |                   |                |               |   |
| <b>A</b>                             |                              |                   |                |               |   |
| Network                              |                              |                   |                |               |   |
|                                      |                              |                   |                |               |   |

Open the **Spectrum\_Series\_IV\_DST** file folder.

\*The DST software for all Spectrum Systems is available for download at: <u>http://www.impcotechnologies.com/spectrum-test-tools.asp</u>

| Computer                                                                                            | Removable Disk (E:)     Spectrum Series IV [ | DST - 4            | Search Spectrum Sei | ries IV DST | \$  |
|----------------------------------------------------------------------------------------------------|----------------------------------------------|--------------------|---------------------|-------------|-----|
|                                                                                                    |                                              | 1.4.10             |                     |             |     |
| Organize 🔻 👸 Install                                                                                | Burn New folder                              |                    |                     |             | (?) |
| 🚖 Favorites                                                                                         | Name                                         | Date modified      | Туре                | Size        |     |
| 🧮 Desktop                                                                                           | B Spectrum Engine Monitor 2.3 Beta 031510    | 3/15/2010 11:58 AM | Windows Installer   | 2,091 K     | B   |
| 🚺 Downloads                                                                                         |                                              |                    |                     |             |     |
| 📃 Recent Places                                                                                     |                                              |                    |                     |             |     |
|                                                                                                    |                                              |                    |                     |             |     |
| 🕞 Libraries                                                                                         |                                              |                    |                     |             |     |
| Documents                                                                                           |                                              |                    |                     |             |     |
| J Music                                                                                             |                                              |                    |                     |             |     |
| Pictures                                                                                            |                                              |                    |                     |             |     |
| Videos                                                                                              |                                              |                    |                     |             |     |
|                                                                                                    |                                              |                    |                     |             |     |
| Computer                                                                                            |                                              |                    |                     |             |     |
| I computer                                                                                          |                                              |                    |                     |             |     |
| Computer Local Disk (C:) DVD RW Drive (D:) is                                                       |                                              |                    |                     |             |     |
| P Computer<br>Local Disk (C:)<br>DVD RW Drive (D:) is<br>Removable Disk (E:)                        |                                              |                    |                     |             |     |
| F Computer<br>Local Disk (C:)<br>DVD RW Drive (D:) is<br>Removable Disk (E:)<br>Spectrum_Series_I   |                                              |                    |                     |             |     |
| Computer Coal Disk (C:) DVD RW Drive (D:) is Removable Disk (E:) Spectrum_Series_P                  |                                              |                    |                     |             |     |
| Computer Computer Coll Disk (C:) DVD RW Drive (D:) is Removable Disk (E:) Spectrum_Series_P Network |                                              |                    |                     |             |     |
| Computer     Local Disk (C:)     DVD RW Drive (D:) is     Removable Disk (E:)     Spectrum_Series_P |                                              |                    |                     |             |     |

For users with restricted rights using Windows 7 or Windows Vista, it may be necessary to select the **Run as administrator** box similar to the Ifak USB driver installation. For all others, click the **Spectrum Engine Monitor.msi** file. You may receive a Windows message asking you to confirm the installation request by an unknown publisher. If so, you must select the **Yes** box to continue the installation.

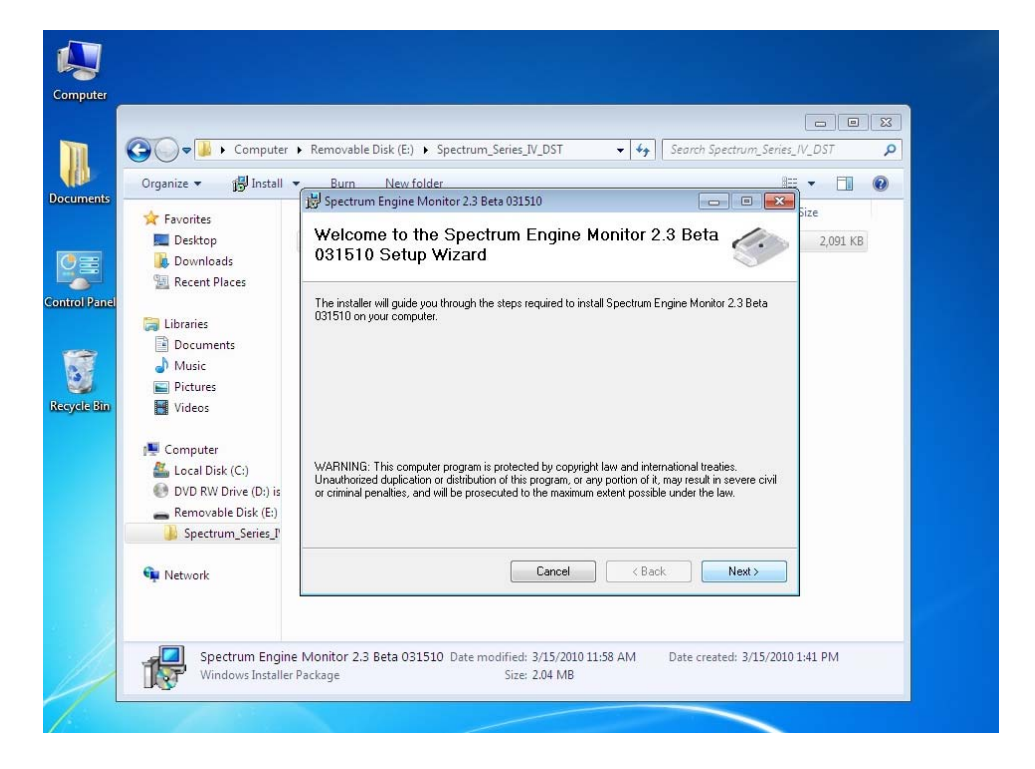

Click the **Next** box.

| 0      | 🕽 🗢 🚺 🕨 Computer     | Removable Disk (E:)      Spectrum Series IV DST     V 4+     Search Spectrum Series IV DST  |
|--------|----------------------|---------------------------------------------------------------------------------------------|
| Org    | anize 👻 🐻 Install    | - Burn Newfolder 🔤 - 🗔 🔞                                                                    |
| ents 🍝 | Envoritor            | 🙀 Spectrum Engine Monitor 2.3 Beta 031510 💿 🗉 🕰 pize                                        |
|        | Desktop              | Confirm Installation                                                                        |
|        | 🖡 Downloads          |                                                                                             |
| 9 g    | Recent Places        |                                                                                             |
|        | Libraries            | The installer is ready to install Spectrum Engine Monitor 2.3 Beta 031010 on your computer. |
|        | Documents            | Llick Next to start the installation.                                                       |
|        | Music                |                                                                                             |
|        | Pictures             |                                                                                             |
| eem -  | Videos               |                                                                                             |
| r.     | Computer             |                                                                                             |
| 4      | 🔓 Local Disk (C:)    |                                                                                             |
| 6      | DVD RW Drive (D:) is |                                                                                             |
|        | Removable Disk (E:)  |                                                                                             |
|        | - spectrum_sentes_r  |                                                                                             |
| Q      | Network              | Cancel < Back Next >                                                                        |
|        |                      |                                                                                             |
| - 2    |                      |                                                                                             |
|        | Spectrum Engin       | e Monitor 2 3 Reta 031510 Date modified: 3/15/2010 11:58 AM Date created: 3/15/2010 1:41 PM |

Follow the on screen prompts that will guide you through the installation.

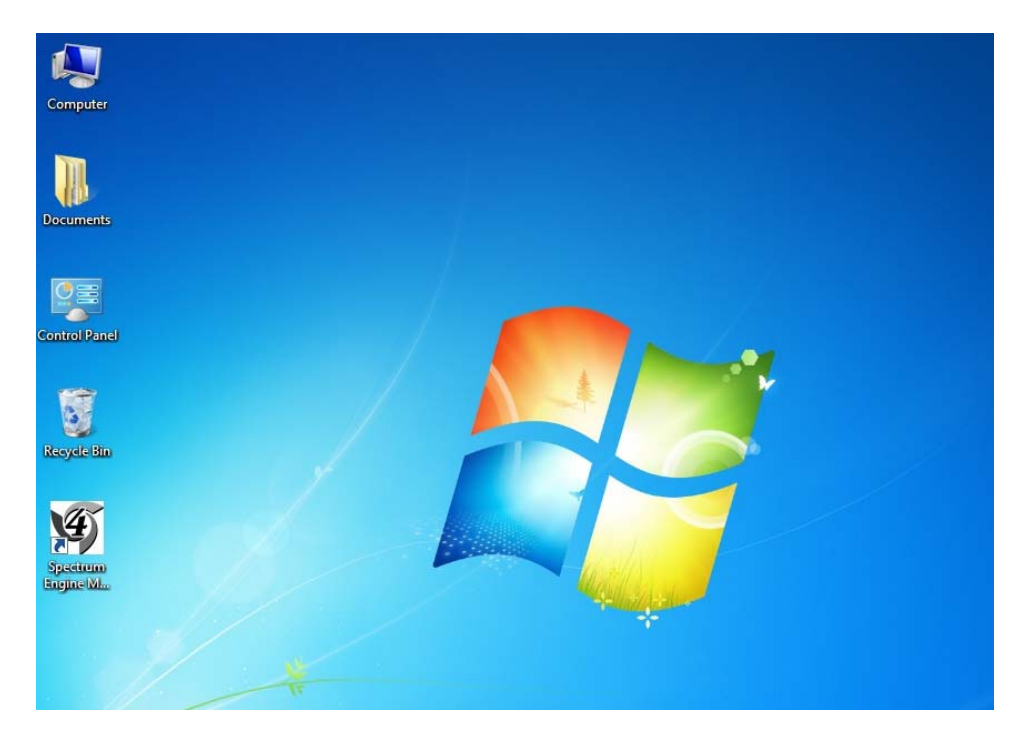

The Spectrum 4 logo shortcut is placed on the desktop confirming the installation is complete. It is now recommended that you re-boot your computer.

## **Connecting the DST:**

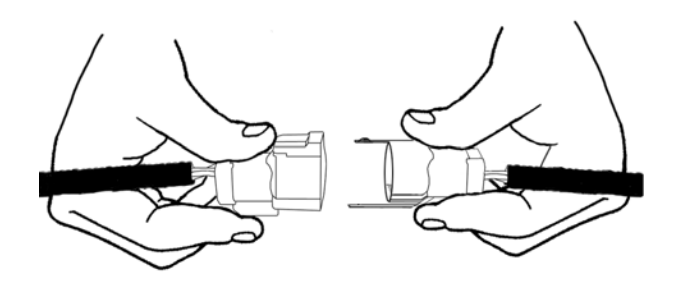

Connect the Diagnostic Link Connector or DLC to the Ifak adapter's connector. Connect the other end of the DLC connector to the engine harness (3 pin connector).

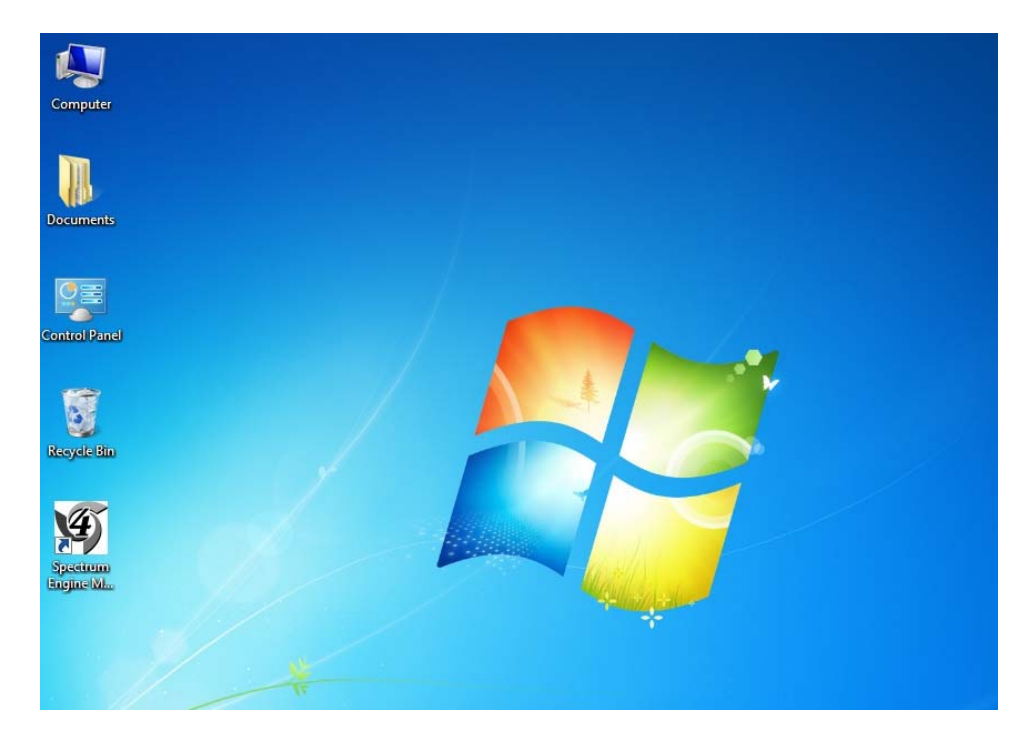

Click on the Spectrum 4 shortcut to open the DST software program. Turn the engine ignition power ON.

|                                                                            |                                                                                              |                                                                                                    |                                                                                                    | SPECTR                                                                                                    |
|----------------------------------------------------------------------------|----------------------------------------------------------------------------------------------|----------------------------------------------------------------------------------------------------|----------------------------------------------------------------------------------------------------|----------------------------------------------------------------------------------------------------|
| 2000<br>0 100<br>0 100<br>0 100<br>0 100<br>0 100<br>0 100<br>0 100<br>100 | ES 20<br>-100<br>-100<br>0 IP resure<br>200<br>-00<br>-00<br>-00<br>-00<br>-00<br>-00<br>-00 | Oxygen Sensor(s)           1.0           0.9           0.8           0.7           0.6           0.4           0.4           0.3           0.4           0.4           0.4           0.3           0.4           0.3           0.4           0.3           0.4           0.3           0.4           0.4           0.3           0.4           0.1           0.1           0.0           0.00 | Bank 1 Fuel Control           Feedback         0.0 %           BLM         0.0 %           BLM         0.0 %           Control Mode         Injection Time           Injection Time         0.0 ms           Fuel 0. Spark         0.0 Mp           Fuel Plosure         0.0 Mp           Fuel Pressure         0.0 Mp           Air Flow         0.0 kg/h           Ignition Timing         0.0 %DDC           Optimize Timing         0.0 %DDC           Battery Voltage         0.0 V           Engine Mode         Fuel Mode | Bank 2 Fuel Control<br>Feedback 0.0 %<br>BLM 0.0 %<br>Control Mode<br>Injecton Time 0.0 ms<br>Diagnostics<br>MIL Clear Details |
| -40 0 °C                                                                   | 0 kPa<br>Manifold Pressure                                                                   | RO2 correction C<br>Pedal Position Sensor<br>Pedal Position 0,0 %                                                                                                    | 0 mV<br>Throttle Pr<br>Throttle Pr                                                                                                    | ustion Sensor                                                                                                    |
| 40<br>20<br>0                                                              | 40 50 60 70 80 90<br>30 40 50 60 70 80 90<br>20 50 50 50 10 10 10 10 10                      | 0 10 20 30 40 5<br>Sensor 1<br>Sensor Voltage 0.0                                                                                                    | 0 60 70 80 90 100<br>Sensor 2<br>V 0.0 V Sensor                                                                                                    | 20 30 40 50 60 70 80 90 2<br>Sensor 1 Sensor 2<br>Voltage 0.0 V 0.0 V                                                          |
| -20<br>-40 0 °C                                                            |                                                                                              |                                                                                                    |                                                                                                    |                                                                                                    |

Click on the **S3000** tab at the lower left of the Spectrum Engine Monitor page.

| rile Connection   | n View Settings Tools          | SPECTRUM          |
|-------------------|--------------------------------|-------------------|
| <b>b u</b> n n 14 | 🗙 🛫 🗗 🗊 Connection Settings    | SPECIALDA<br>MINO |
| Category          | Name a Recorder Settings       |                   |
| Diagnostics       | Actives 😰 Configure Plot       |                   |
| Diagnostics       | ActiveTroubleCodes             |                   |
| Diagnostics       | AmberWarningLampStatus         |                   |
| Diagnostics       | HistoricCodeCount              |                   |
| Diagnostics       | HistoricTroubleCodes           |                   |
| Diagnostics       | MalfunctionIndicatorLampStatus |                   |
| Diagnostics       | ProtectLampStatus              |                   |
| Diagnostics       | RedStopLampStatus              |                   |
| ECU               | CalbrationChecksum             |                   |
| ECU               | CalibrationVersion             |                   |
| ECU               | CertVersion                    |                   |
| ECU               | ComponentID                    |                   |
| ECU               | ECUVersion                     |                   |
| ECU               | EngineSize                     |                   |
| ECU               | FuelType                       |                   |
| ECU               | HardwareVersion                |                   |
| ECU               | SoftwareID                     |                   |
| ECU               | SoftwareIDStrings              |                   |
| ECU               | SoftwareVersion                |                   |
| Fluids            | EngineCoolantTemp              |                   |
| Fluids            | EngineOlPressure               |                   |
| Fluids            | FuePressure                    |                   |
| Fuel Control      | ArFlow                         |                   |
| Fuel Control      | BLM                            |                   |
| Fuel Control      | EngneLoad                      |                   |
| Fuel Control      | FuelControlMode1               |                   |
| Fuel Control      | FuelControMode2                |                   |
| Fuel Control      | FuelFlow                       |                   |
| Fuel Control      | FuePumpStatus                  |                   |
| Fuel Control      | InjectionPulseWidth1           |                   |
| Fuel Control      | InjectionPulseWidth2           |                   |
| Fuel Control      | LambdaFeedback1                |                   |
| Fuel Control      | LambdaFeedback2                |                   |
| Fuel Control      | O2Heater1DutyCycle             |                   |
| Fuel Control      | O2Heater2DutyCycle             |                   |
| Fuel Control      | 02Sensor1                      |                   |
| Fuel Control      | O2Sensor2                      |                   |
| Fuel Control      | RearO2Sensor                   |                   |
| Friel Control     | RO2ControlCorrection           |                   |

On the S3000 data stream page, pull down the Settings menu and click on Connection Settings

|             |                         |                             | SPECTR                   |
|-------------|-------------------------|-----------------------------|--------------------------|
| Category    | Name                    | Value                       |                          |
| kachostics  | ActiveCodeCount         |                             |                          |
| Nacinostics | ActiveTroubleCodes      |                             |                          |
| Nacrostics  | AmberWarningi ampStat   | his                         |                          |
| Nacrostics  | HistoricCodeCount       |                             |                          |
| lacrostics  | HistoricTroubleCodes    |                             |                          |
| Nachostics  | MalfunctionIndicatorLam | oStatus                     |                          |
| Nagnostics  | ProtectLampStatus       |                             |                          |
| Nagnostics  | RedStopLampStatus       |                             |                          |
| a           | CalibrationChecksum     | Select CAN Device & Chann   |                          |
| CU          | CalibrationVersion      | Select Device               | Select Channel           |
| CU          | CertVersion             |                             |                          |
| CU          | ComponentID             | Itok                        | USB: 11595 (not present) |
| CU          | ECUVersion              | Vector                      | USB: 3000 (not present)  |
| CU          | EngineSize              | Kvaser                      | USB 5152 (not present)   |
| CU          | FuelType                |                             | USB 12629 (reddy)        |
| CU          | HardwareVersion         |                             | 050.12029 (Heady)        |
| CU          | SoftwareID              |                             |                          |
| CU          | SoftwareIDStrings       |                             |                          |
| CU          | SoftwareVersion         |                             |                          |
| luids       | EngineCoolantTemp       |                             |                          |
| luids       | EngineOlPressure        |                             |                          |
| luids       | FuelPressure            |                             |                          |
| uel Control | AirFlow                 |                             |                          |
| uel Control | BLM                     |                             |                          |
| uel Control | EngineLoad              |                             |                          |
| uel Control | FuelControlMode1        |                             |                          |
| uel Control | FuelControlMode2        |                             |                          |
| uel Control | FuelFlow                | OK                          | Refresh Cancel           |
| uel Control | FuelPumpStatus          |                             |                          |
| uel Control | InjectionPulseWidth1    |                             |                          |
| uel Control | InjectionPulseWidth2    |                             |                          |
| uel Control | LambdaFeedback1         |                             |                          |
| uel Control | LambdaFeedback2         |                             |                          |
| uel Control | O2Heater1DutyCycle      |                             |                          |
| uel Control | O2Heater2DutyCycle      |                             |                          |
| uel Control | O2Sensor1               |                             |                          |
| uel Control | O2Sensor2               |                             |                          |
| uel Control | RearO2Sensor            |                             |                          |
| uel Control | RO2ControlCorrection    |                             |                          |
| Monitor     | niectors 1 53000 MEEL   | 🟮 Diagnostics 🖭 TSC1 🔛 Plot | 😧 About                  |

The **Select CAN Device & Channel** dialog box will appear. Select the **Ifak** device, and then click the **OK** box.

| Els Company Many Company Train |                              |        |           |
|--------------------------------|------------------------------|--------|-----------|
| File Connecto                  | on View Settings Tools       |        | SPECTRUI  |
| Conn                           | ect y                        |        | Y syneric |
| Categ                          | met                          | Value  |           |
| Diagno Reco                    | rd eCount                    |        |           |
| Diagno II Paus                 | <ul> <li>bleCodes</li> </ul> |        |           |
| Diagnostics                    | AmberWarningLampStati        | 5      |           |
| Diagnostics                    | HistoricCodeCount            |        |           |
| Diagnostics                    | HistoricTroubleCodes         |        |           |
| Diagnostics                    | MalfunctionIndicatorLamp     | Status |           |
| Diagnostics                    | ProtectLampStatus            |        |           |
| Diagnostics                    | RedStopLampStatus            |        |           |
| ECU                            | CalibrationChecksum          |        |           |
| ECU                            | CalibrationVersion           |        |           |
| ECU                            | CertVersion                  |        |           |
| ECU                            | ComponentID                  |        |           |
| ECU                            | ECUVersion                   |        |           |
| ECU                            | EngineSize                   |        |           |
| ECU                            | FuelType                     |        |           |
| ECU                            | HardwareVersion              |        |           |
| ECU                            | SoftwareID                   |        |           |
| ECU                            | SoftwareIDStrings            |        |           |
| ECU                            | SoftwareVersion              |        |           |
| Fluids                         | EngineCoolantTemp            |        |           |
| Fluids                         | EngineOiPressure             |        |           |
| Fluids                         | FuePressure                  |        |           |
| Fuel Control                   | AirFlow                      |        |           |
| Fuel Control                   | BLM                          |        |           |
| Fuel Control                   | EngineLoad                   |        |           |
| Fuel Control                   | FuelControlMode1             |        |           |
| Fuel Control                   | FuelControlMode2             |        |           |
| Fuel Control                   | FueHow                       |        |           |
| Fuel Control                   | FuelPumpStatus               |        |           |
| Fuel Control                   | InjectionPulseWidth1         |        |           |
| Fuel Control                   | InjectionPulseWidth2         |        |           |
| Fuel Control                   | LambdaFeedback1              |        |           |
| Fuel Control                   | LambdaFeedback2              |        |           |
| Fuel Control                   | O2Heater 1DutyCycle          |        |           |
| Fuel Control                   | O2Heater2DutyCycle           |        |           |
| Fuel Control                   | O2Sensor 1                   |        |           |
| Fuel Control                   | O2Sensor2                    |        |           |
| Fuel Control                   | RearO2Sensor                 |        |           |
| Fuel Control                   | RO2ControlCorrection         |        |           |
| Fred Canadial                  | 0.000.000.000.00             |        |           |

Under the Connection drop down menu, select Connect

| Spectrum Engin     | Spectrum Engine Monitor        |                                                 |  |  |
|--------------------|--------------------------------|-------------------------------------------------|--|--|
| File Connection    | View Settings Tools            | Concernant                                      |  |  |
| i k 😐 ii 🖬 (ele el | k 📽 🕄 🕼                        | SPECTROM<br>WWW.                                |  |  |
| Category           | Name                           | Value                                           |  |  |
| Diagnostics        | ActiveCodeCount                | 0                                               |  |  |
| Diagnostics        | ActiveTroubleCodes             | 0-0                                             |  |  |
| Diagnostics        | AmberWarningLampStatus         | OFF                                             |  |  |
| Diagnostics        | HistoricCodeCount              | 0                                               |  |  |
| Diagnostics        | HistoricTroubleCodes           | 0-0                                             |  |  |
| Diagnostics        | MalfunctionIndicatorLampStatus | ON                                              |  |  |
| Diagnostics        | ProtectLampStatus              | OFF                                             |  |  |
| Diagnostics        | RedStopLampStatus              | OFF                                             |  |  |
| ECU                | CalibrationChecksum            | 4294912141                                      |  |  |
| ECU                | CalibrationVersion             | 20091108.20                                     |  |  |
| ECU                | CertVersion                    | 7                                               |  |  |
| ECU                | ComponentID                    | GFI 53000 8170518837 1                          |  |  |
| ECU                | ECUVersion                     | S3000R                                          |  |  |
| ECU                | EngineSize                     | 2.40                                            |  |  |
| ECU                | FuelType                       | LPG                                             |  |  |
| ECU                | HardwareVersion                | 10                                              |  |  |
| ECU                | SoftwareID                     | GF14.01.17                                      |  |  |
| ECU                | SoftwareIDStrings              | 1                                               |  |  |
| ECU                | SoftwareVersion                | 262423                                          |  |  |
| Fluids             | EngineCoolantTemp              | 36 °C                                           |  |  |
| Fluids             | EngineOlPressure               | 0 kPag                                          |  |  |
| Fluids             | FuelPressure                   | 160 kPaa                                        |  |  |
| Fuel Control       | AirFlow                        | 0.00 kg/h                                       |  |  |
| Fuel Control       | BLM                            | N/A                                             |  |  |
| Fuel Control       | EngineLoad                     | 77 %                                            |  |  |
| Fuel Control       | FuelControlMode1               | OpenLoop                                        |  |  |
| Fuel Control       | FuelControlMode2               | OpenLoop                                        |  |  |
| Fuel Control       | FuelFlow                       | 0.00 kg/h                                       |  |  |
| Fuel Control       | FuePumpStatus                  | OFF                                             |  |  |
| Fuel Control       | InjectionPulseWidth1           | 0.00 ms                                         |  |  |
| Fuel Control       | InjectionPulseWidth2           | N/A                                             |  |  |
| Fuel Control       | LambdaFeedback1                | -0.08 %                                         |  |  |
| Fuel Control       | LambdaFeedback2                | N/A                                             |  |  |
| Fuel Control       | O2Heater1DutyCycle             | 0%                                              |  |  |
| Fuel Control       | O2Heater2DutyCycle             | 0%                                              |  |  |
| Fuel Control       | O2Sensor1                      | 0.47 V                                          |  |  |
| Fuel Control       | O2Sensor2                      | N/A                                             |  |  |
| Fuel Control       | RearO2Sensor                   | 0.00 V                                          |  |  |
| Fuel Control       | RO2ControlCorrection           | 0.00 mV                                         |  |  |
| 🔿 Monitor 📉 Inject | ors 🕐 S3000 🥗 MEFI 🔒 Diagr     | nostics 🔍 TSC1 🖼 Plot 🔍 About                   |  |  |
| Connected          |                                | S3000 817051883 2.4 LPG GFI4.01.17 0091108.2(,) |  |  |

When connected, the live data stream appears in the Value column.

## **Using the Spectrum DST**

The Spectrum IV DST is the next generation all CAN (Controller Area Network) enabled diagnostic tool. It is designed to be compatible for all Spectrum fuel systems that use both the MEFI (industrial) and S3000 (mobile) ECM applications. The DST operates on an expandable platform and its functions are planned to increase in the future. The functions are listed below:

- Updating the ECM calibration using the .s37 calibration file.
- Provide graphical display interface for engine and sensors parameters
- Display DTC (Diagnostic Trouble Codes)
- Provide data stream information from engine sensors and actuators
- Plot data.
- Record Data

### **Graphic Display Interface**

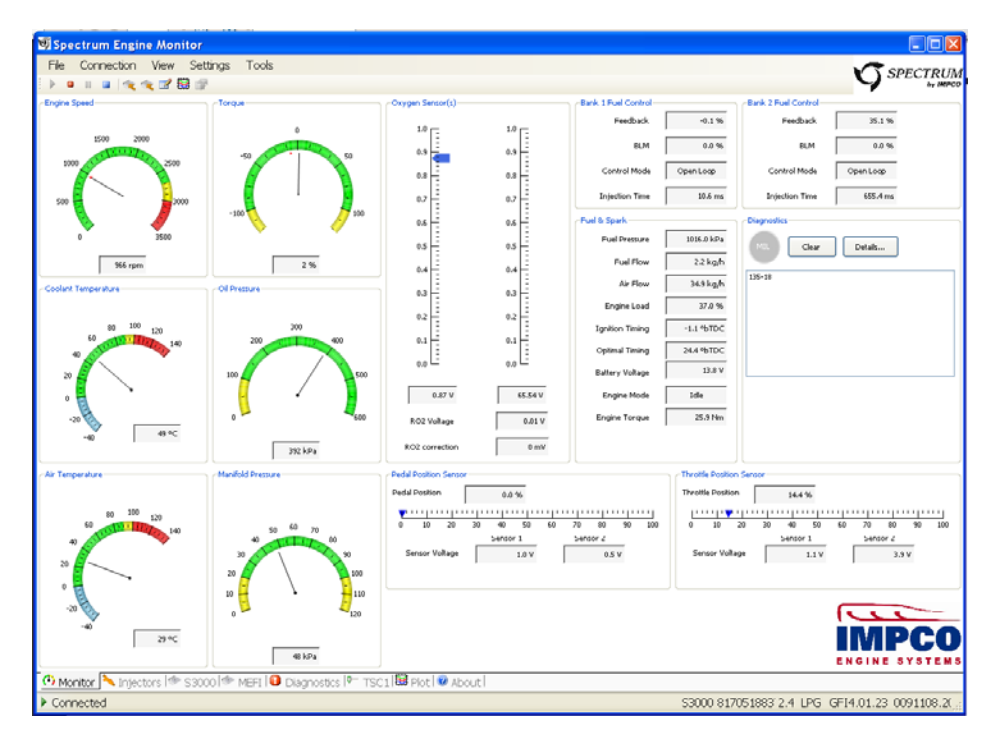

Shown as the monitor page in the DST, the above page is the default entry page that opens with the DST program. It provides a graphical interface for important engine parameters. Graphics shown in gray are not available for the specific application the DST may be connected to as shown above. This function is controlled by the ECM calibration file and cannot be changed by the service technician.

#### **Display DTC (Diagnostic Trouble Codes)**

| G Spect<br>File | trum Engine I<br>Connection | Monitor<br>View Settings T | ools                                     |       |     |       |                 |
|-----------------|-----------------------------|----------------------------|------------------------------------------|-------|-----|-------|-----------------|
| ▶ •             | н 🖬 🖂                       | . 🥆 🖉 🗑 🕼                  |                                          |       |     |       | by IMPC         |
| MIL             | Source: All                 | • 0 /                      | ctive O Historic Clear Clear EEPROM Save | ]     |     |       |                 |
| Source          | P-Code                      | Fault Name                 | Description                              | SPN   | FMI | Count |                 |
| MEFI            | N/A                         | 66002-0                    | N/A                                      | 66002 | 0   | 1     |                 |
| MEFI            | P0223                       | EtcTps2                    | EtcTps2Range                             | 65601 | 2   | 5     |                 |
| MEFI            | P0123                       | EtcTps1                    | EtcTps 1Range                            | 65602 | 2   | 5     |                 |
| MEFI            | P2128                       | EtcPps2                    | EtcPps2Range                             | 65604 | 2   | 5     |                 |
| MEFI            | P2137                       | EtcPps12 Correlation       | EtcPps12CorrelationFault                 | 65613 | 2   | 5     |                 |
| MEFI            | P2123                       | EtcPps1                    | EtcPps 1Range                            | 65605 | 2   | 5     |                 |
| MEFI            | P0118                       | TEMP_EAU_CC1               | Coolant Temp Short to High               | 110   | 3   | 5     |                 |
| MEFI            | N/A                         | 66015-0                    | N/A                                      | 66015 | 0   | 1     |                 |
|                 |                             |                            |                                          |       |     |       |                 |
|                 |                             |                            |                                          |       |     |       |                 |
|                 |                             |                            |                                          |       |     |       |                 |
|                 |                             |                            |                                          |       |     |       |                 |
|                 |                             |                            |                                          |       |     |       |                 |
|                 |                             |                            |                                          |       |     |       |                 |
|                 |                             |                            |                                          |       |     |       |                 |
|                 |                             |                            |                                          |       |     |       |                 |
|                 |                             |                            |                                          |       |     |       |                 |
|                 |                             |                            |                                          |       |     |       |                 |
|                 |                             |                            |                                          |       |     |       |                 |
|                 |                             |                            |                                          |       |     |       |                 |
|                 |                             |                            |                                          |       |     |       |                 |
|                 |                             |                            |                                          |       |     |       |                 |
|                 |                             |                            |                                          |       |     |       |                 |
|                 |                             |                            |                                          |       |     |       |                 |
|                 |                             |                            |                                          |       |     |       |                 |
|                 |                             |                            |                                          |       |     |       |                 |
|                 |                             |                            |                                          |       |     |       |                 |
|                 |                             |                            |                                          |       |     |       |                 |
|                 |                             |                            |                                          |       |     |       |                 |
|                 |                             |                            |                                          |       |     |       |                 |
| -               | 16                          | 1.00                       |                                          |       |     |       |                 |
| ( Mo            | nitor 📉 Inje                | ectors   🏶 S3000   🍩 N     | IEFI 🗾 Diagnostics 🖳 TSCI 📓 Plot 🥝 About |       |     |       |                 |
| Conn            | ected                       |                            |                                          |       |     |       | 15-36.00,3.0,00 |

DTC codes can be read by clicking on the **Diagnostics** tab at the bottom of the monitor page. The source of the DTC stream can be set manually for the MEFI ECM or the S3000 ECM, or left in the default **All** position for auto detection of the DTC codes from either MEFI or the S3000 ECM. Codes that can be viewed are set in two categories, active and historic. Active codes are codes that are set and the fault that is causing the code to set is constant. Historic codes are codes that have set in the past, but the fault that caused them has been corrected such as with an intermittent problem. This function is selectable by choosing the **Active** or **Historic**, as shown in the above image. Codes can be cleared by clicking the **Clear** box. The DTC set code list may also be saved by clicking the **Save** box shown above. The file will be saved in a convenient HTML file compatible with Windows Internet Explorer and will provide a browse function to save the file to a location of choice for the service technician.

#### Data Stream:

| 🗐 Spectrum En  | gine Monitor                   |                                    |                                                   |
|----------------|--------------------------------|------------------------------------|---------------------------------------------------|
| File Connectio | n View Settings Tools          |                                    | C CDECTDUM                                        |
| 🕨 🖬 🖬 🗐        | k 🕆 🖬 🗑 🖗                      |                                    | SPECTRONA<br>ty merco                             |
| Category       | Name                           | Value                              | ^                                                 |
| Diagnostics    | ActiveCodeCount                | 1                                  |                                                   |
| Diagnostics    | ActiveTroubleCodes             | 135-18                             |                                                   |
| Diagnostics    | AmberWarningLampStatus         | OFF                                |                                                   |
| Diagnostics    | HistoricCodeCount              | 1                                  |                                                   |
| Diagnostics    | HistoricTroubleCodes           | 0-0                                |                                                   |
| Diagnostics    | MalfunctionIndicatorLampStatus | OFF                                |                                                   |
| Diagnostics    | ProtectLampStatus              | OFF                                |                                                   |
| Diagnostics    | RedStopLampStatus              | OFF                                |                                                   |
| ECU            | CalbrationChecksum             | 4294966218                         |                                                   |
| ECU            | CalbrationVersion              | 20091108.20                        |                                                   |
| ECU            | CertVersion                    | 7                                  |                                                   |
| ECU            | ComponentID                    | GFI \$3000 8170518837 1            |                                                   |
| ECU            | ECUVersion                     | \$3000R                            |                                                   |
| ECU            | EngineSize                     | 2.40                               |                                                   |
| ECU            | FuelType                       | LPG                                |                                                   |
| FOU            | HardwareVersion                | 10                                 |                                                   |
| FOU            | SoftwareID                     | GFI4.01.23                         |                                                   |
| FOU            | SoftwareIDStripps              | 1                                  |                                                   |
| ECU            | Softwarel/ension               | 262435                             |                                                   |
| E) ide         | EngineCoolantTemp              | £8.9°                              |                                                   |
| E) ide         | EngineCiDrace ra               | 312kDag                            |                                                   |
| Eliste         | Engli Forri Coscilie           | East                               |                                                   |
| Fuel Control   | AirElow                        | 24.94 kalo                         |                                                   |
| Fuel Centrol   | DLM                            | 54.54 NUT                          |                                                   |
| Fuel Centrel   | Enginet and                    | 22.0                               |                                                   |
| Fuel Control   | Englisheda I                   | S2 %                               |                                                   |
| Fuel Centrel   | FuelControlMode1               | OpenLoop                           |                                                   |
| Fuel Control   | FuelControlmode2               | 2 22 kate                          |                                                   |
| Fuel Control   | FUEROW                         | 2.22 Kg/m                          |                                                   |
| Fuel Control   | Puer-umpstatus                 | 10.00 m                            |                                                   |
| Fuel Control   | InjectorPulsewidth1            | 10.63 ms                           |                                                   |
| Fuel Control   | InjectionPulseWidth2           | N/A                                |                                                   |
| rue control    | Lambdareedback1                | 10.06 %                            |                                                   |
| Fuel Control   | Lambdar-eedback2               | N/A                                |                                                   |
| Fuel Control   | O2Heater 1DutyCycle            | 92%                                |                                                   |
| Fuel Control   | O2Heater2DutyCycle             | 92%                                |                                                   |
| Fuel Control   | 025ensor1                      | 0.87 v                             |                                                   |
| Fuel Control   | O2Sensor2                      | N/A                                |                                                   |
| Fuel Control   | RearOZSensor                   | 0.01 V                             |                                                   |
| Fuel Control   | R02ControlCorrection           | 0.00 mV                            | ×                                                 |
| 😷 Monitor 🖎 In | jectors 🖄 \$3000 🐡 MEFI 🔒 Diag | nostics 🖻 TSC 1 🐯 Plot i 🥹 About i |                                                   |
| Connected      |                                |                                    | \$3000 817051883 2.4 LPG GF14.01.23 0091108.2();; |

The fuel and emissions service manual will refer to the DST and asked that it be connected in the data stream mode. This simply means it is first connected and that data is shown on the S3000 data stream page as shown above. The data stream page can be accessed by selecting the S3000 tab shown at the lower left above.

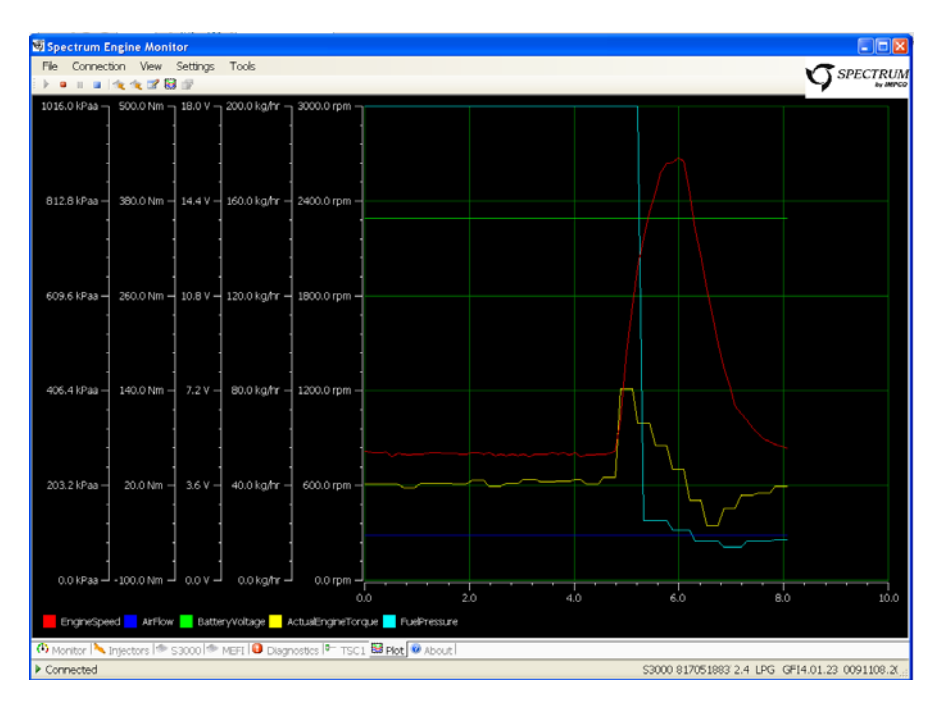

#### **Plot Data:**

Data stream information may also be selected for a trace plot. This page is available by clicking the **Plot** tab at the lower page center as shown above.

| Spectrum Engine Monitor               | is Tools                           |         |        |                     |
|---------------------------------------|------------------------------------|---------|--------|---------------------|
| • • • • • • • • • • • • • • • • • • • | · · · · · ·                        |         |        | SPECTRUN<br>by IMPC |
|                                       | Configure Plot                     |         |        |                     |
| 100.0 % 3000.0 rpm                    | Selected Channels Axes             |         |        |                     |
|                                       | Variable                           | Axis    |        |                     |
| 1                                     | ActualEngineTorque                 | torque  |        |                     |
|                                       | ActualEngineTorquePercent          | %rel    |        |                     |
| 30.0 % - 2400.0 rpm -                 | ActualIngnitionAdvance             | degBTDC |        |                     |
|                                       | ActualVehicleTorgue                | torque  |        |                     |
|                                       | AirFlow                            | kgph 1  |        |                     |
|                                       | AirTemp                            | temp    |        |                     |
| i i                                   | BatteryVoltage                     | batt    |        |                     |
|                                       | BLMBank1                           | %corr   |        |                     |
| 60.0 % - 1800.0 rpm -                 | BLMBank2                           | %corr   | -      |                     |
|                                       | CoolantTemp                        | temp    |        |                     |
|                                       | DesiredEngineSpeed                 | rom     |        |                     |
|                                       | DesiredIgnitionAdvance             | deaBTDC |        |                     |
|                                       | EngineLoad                         | %abs    |        |                     |
|                                       | C EngineSpeed                      | rom     |        |                     |
| 40.0 % — 1200.0 rpm —                 | E FuelFlow                         | kaph2   |        |                     |
|                                       | FuelPressure                       | press 1 |        |                     |
|                                       | IniTimeBank 1                      | ms      |        |                     |
|                                       | IniTimeBank2                       | ms      |        |                     |
|                                       | LambdaFeedbackBank1                | %corr   |        |                     |
| 1                                     | LambdaEeedbackBank2                | %corr   |        |                     |
| 20.0 % - 600.0 rpm -                  | ManifoldPressure                   | press3  |        |                     |
|                                       | OiPressure                         | press2  |        |                     |
|                                       | OxySensorBank1                     | 021     |        |                     |
|                                       | OxySensorBank2                     | 02V     |        |                     |
|                                       | PedaPosition                       | %abs    |        |                     |
|                                       | PedalSensor IVoltage               | 5V      |        |                     |
| 0.0 % - 0.0 rpm -                     | DadalSancor?Voltana                | 51/     | -      |                     |
| 1145.9                                |                                    |         | 1153.9 | 1155.               |
|                                       | OK Cancel                          |         |        |                     |
| EngineSpeed PedalPosition             |                                    |         |        |                     |
| Monitor 📏 Injectors 🧇 S3000           | MEFI 😡 Diagnostics 🖳 TSC1 👹 Plot 🔇 | About   |        |                     |
| Connected                             |                                    |         |        | 15-36.00 3.0.00     |
|                                       |                                    |         |        |                     |

The custom parameters of the plot can be selected by clicking on the plot icon just below the **Settings** menu item at the top left of the page shown above. To save the custom settings select **OK**.

#### **Diagnosing Intermittent Problems**

Intermittent fuel system problems can prove to be the most challenging to diagnose. It is of the upmost important when diagnosing intermittent problems to operate the engine system while monitoring with the DST and pressure gauge set. An example of this would be if the DST showed a lean fuel mixture at full load. One of the first things to look at would be the fuel pressure. The fuel pressure would need to be monitored while the engine is operating at full load, not at low or no load because the leaning effect does not occur until full load. Electrical problems should be treated in a similar same way. **One excellent tool for finding intermittent electrical problems is the DST plot function.** Set up the plot for the sensor code that sets. An example of this would be if an intermittent IAT code set, tag the IAT voltage and watch the plot. While watching the plot, agitate the electrical wire connection at the sensor and ECM connector. The resolution of the plot screen is such that you will be able to see any unstable voltages that you may not see with a standard DVOM.

Caution should be used when pressure washing the under hood of any electrical system. Avoid direct pressure spray on the system electrical connectors. The connectors are splash proof but if high pressure water or steam is sprayed directly at the connector moisture can become trapped behind the connector seal and cause serious system problems, many of them showing up as intermittent problems. Extra care must be taken when probing electrical pins and terminals. Do not bend or spread these terminals as this can also be a source of intermittent problems cause by improper handling of these low voltage connectors and terminals. When running electrical diagnostics avoid back probing the wire connectors as this may damage the wire seal. When running the continuity checks use a wire probe to only touch the wire terminal. Forcing the electrical probe into the terminal may cause the terminal to spread leading to permanent damage. More Intermittent diagnostic information can be found on the Fuel Symptom Diagnostics, Intermittent Diagnostic Charts.

#### **Fuel System Checks**

This system has OBD (Onboard Diagnostics) for many sensors, relays and monitors, but not all malfunctions have a DTC code available to alert the service technician to a problem. A good example of this would be the engine ignition system. If a spark plug, cap, rotor or wire fails a DTC code may not be set. The DST provides advanced diagnostic capabilities, but some items are still left to the basics of general engine mechanics. Following the recommended maintenance schedule is the best way to prevent this type of problem for which a DTC code does not exist. Many times the basics are overlooked and can be attributed to improper maintenance. Some general rules to follow are:

- Check to be sure the ECM is programmed with the latest calibration file
- Check general engine tune up items such as spark plugs, distributor cap and rotor, spark plug wires, air, and fuel filters if equipped with such.
- Check that the charging system is working correctly.